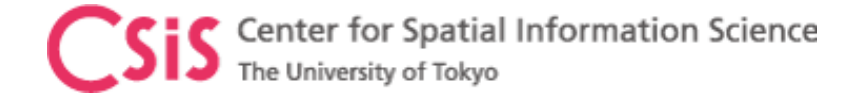

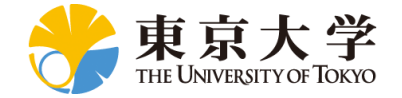

# How to Access GNSS Receiver Data at UTokyo?

#### **Dinesh Manandhar**

**Center for Spatial Information Science** 

The University of Tokyo

Contact Information: <u>dinesh@csis.u-tokyo.ac.jp</u>

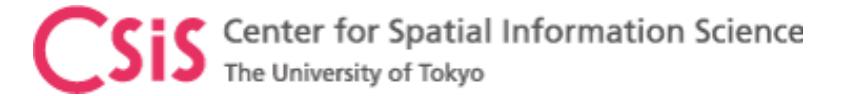

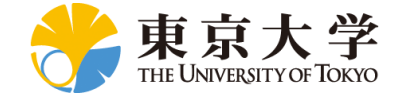

### GNSS Receivers at UTokyo

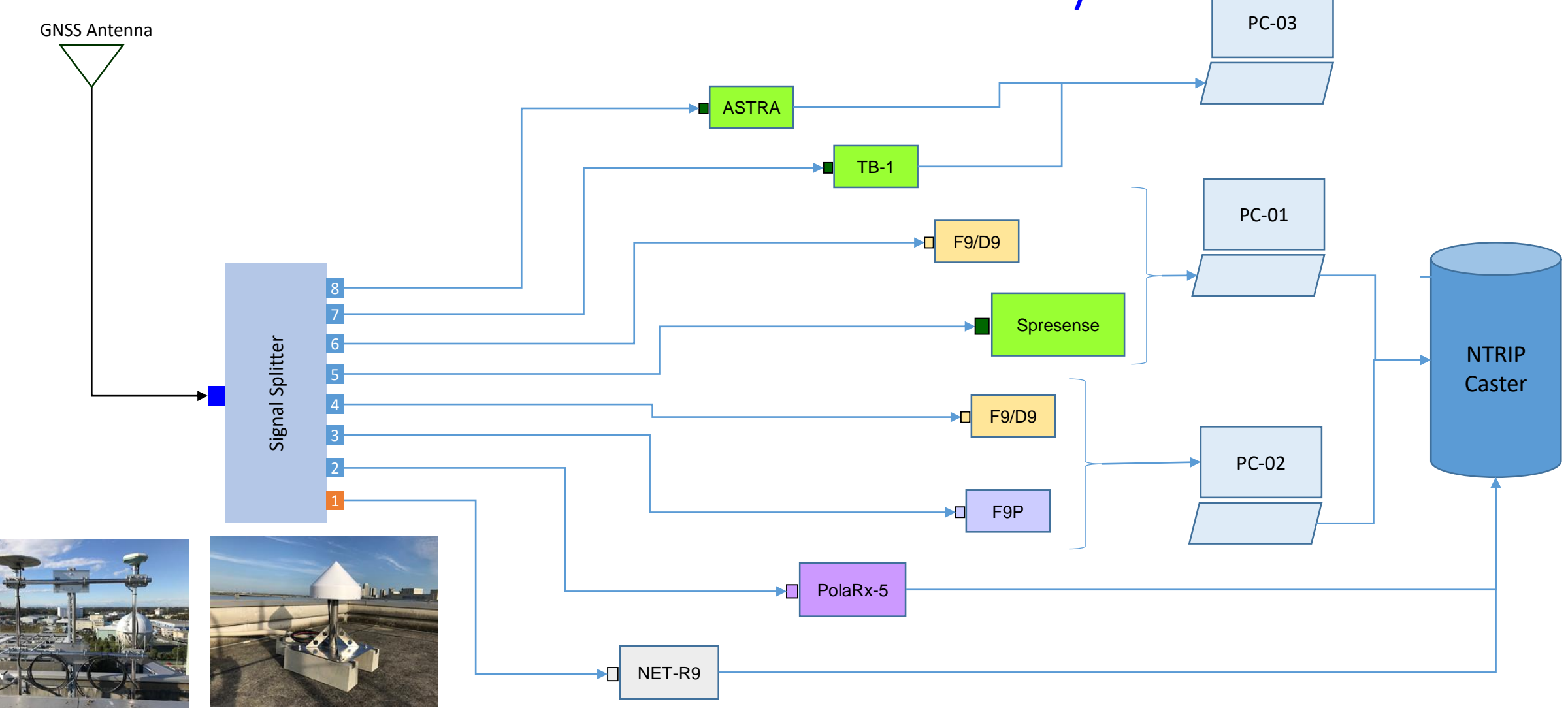

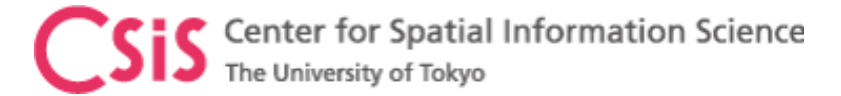

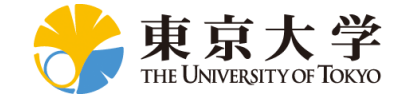

### **GNSS** Receivers at UTokyo

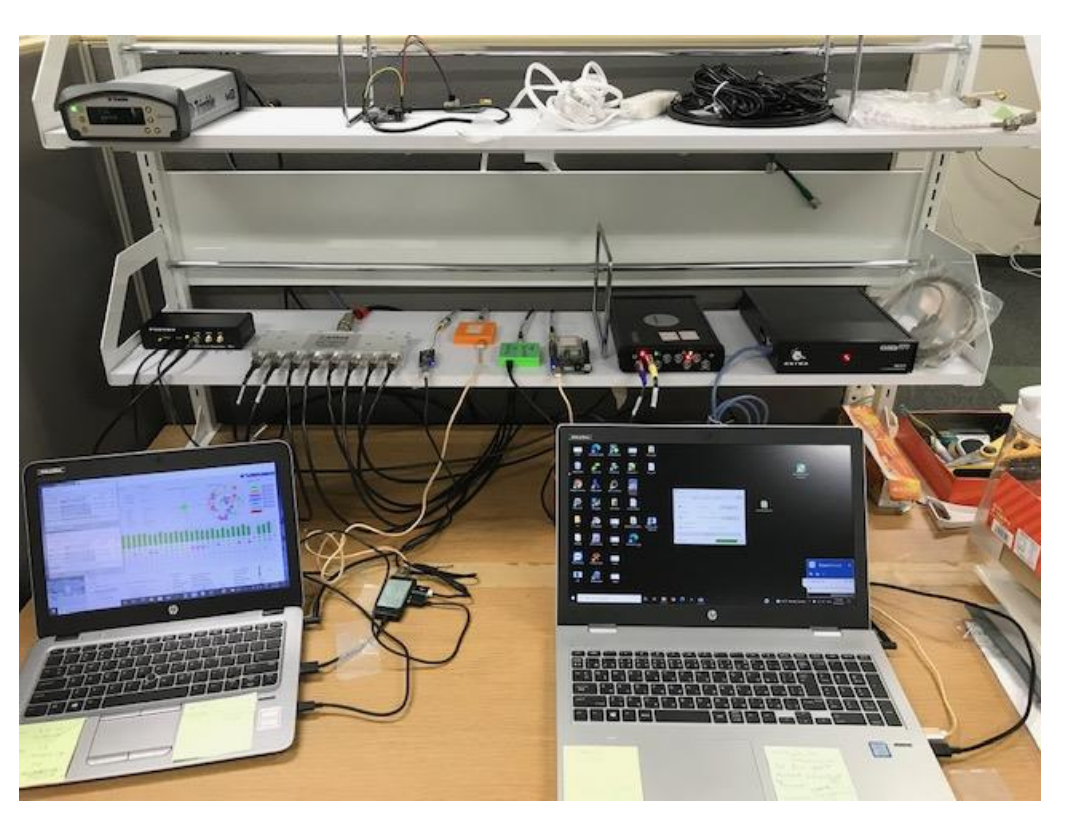

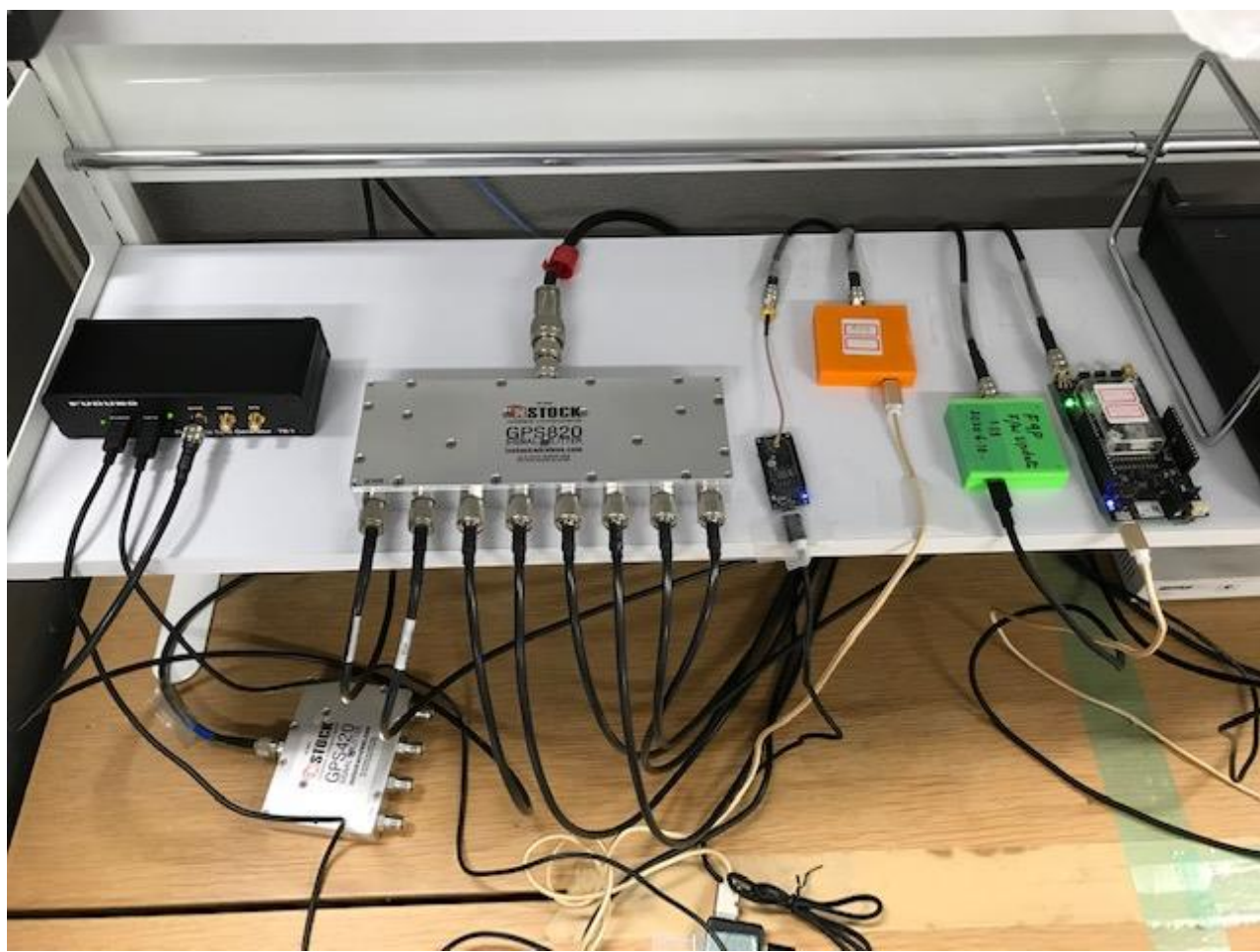

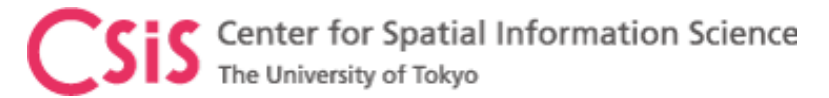

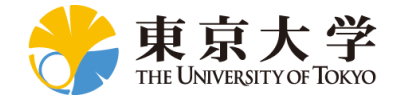

## Installation of RTKLIB

- Download RTKLIB software
  - Version 2.4.3b34
  - Main Page: http://www.rtklib.com/
  - Windows Binary Files: <u>https://github.com/tomojitakasu/RTKLIB\_bin/tre</u> <u>e/rtklib\_2.4.3</u>
  - Download the ZIP file to a PC
  - Unzip the folder to a working directory in the PC
  - Now go to unzipped folder
    - It may be something like rtklib\_2.4.3
  - Go to "bin" folder

| G GitHub - tomojitakasu/RTKLIB_bi 🗙                                                                                                    | +                                                           | - 0 X                                                 |  |  |  |  |  |
|----------------------------------------------------------------------------------------------------|-------------------------------------------------------------|-------------------------------------------------------|--|--|--|--|--|
| $\leftarrow$ $ ightarrow$ $	extsf{C}$ $	ilde{	extsf{D}}$ https://git                                                                                                    | hub.com/tomojitakasu/RTKLIB_bin/tree/rtklib_2.4.3           |                                                       |  |  |  |  |  |
| ♥ Why GitHub? ✓ Team Enterp                                                                                                    | orise Explore $\vee$ Marketplace Pricing $\vee$ Sear        | ch 📝 Sign in Sign up                                  |  |  |  |  |  |
| Lomojitakasu / RTKLIB_bin Public Loss Star 190 Fork 166                                                                                                    |                                                             |                                                       |  |  |  |  |  |
| <> Code ⊙ Issues 17 % Pu                                                                                                    | Il requests 1 💿 Actions 🔟 Projects 🖽 W                      | iki 🔃 Security 🗠 Insights                             |  |  |  |  |  |
| د rtklib_2.4.3 → د branches                                                                                                    | So to file Code -                                           | About<br>No description, website, or topics provided. |  |  |  |  |  |
| tomojitakasu RTKLIB 2.4.3 b34                                                                                                    | HTTPS GitHub CLI  https://github.com/tomojitakasu/RTKLIB_bi | Releases No releases published                        |  |  |  |  |  |
| bin RTKLIB 2                                                                                                    | 말 Open with GitHub Desktop                                  |                                                       |  |  |  |  |  |
| readme.txt                                                                                                    | Download ZIP                                                | Packages<br>No packages published                     |  |  |  |  |  |
| #<br># RTKLIB_bin 2.4.3 b34<br>#                                                                                                    | Languages                                                   |                                                       |  |  |  |  |  |
| The binary APs and DLLs for Window:                                                                                                    |                                                             | • HTML 100.0%                                         |  |  |  |  |  |
| Select "Download                                                                                                    | d ZIP"                                                      | tub Pricing API Training Blog About                   |  |  |  |  |  |
| Sector on the sector sector se | The status Docs Contact Git                                 | nuo enung API iraining biog About                     |  |  |  |  |  |

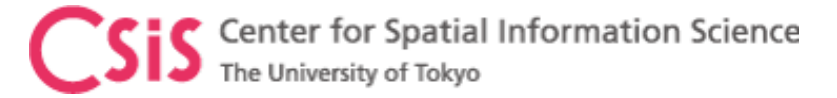

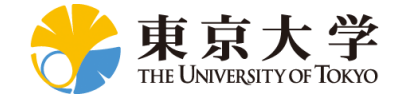

### **RTKLIB** Files in **BIN** Folder

| /indows (C:) > GNSS > R | TKLIB > RTKLIB_bin- | ∙rtklib_2.4.3 → bin              |                    |                                                              |               |                                                                                                    |                |             |                 |                 |            |  |
|-------------------------|---------------------|----------------------------------|--------------------|--------------------------------------------------------------|---------------|----------------------------------------------------------------------------------------------------|----------------|-------------|-----------------|-----------------|------------|--|
|                         | <b>^</b>            |                                  |                    | Windows (C:) > GNSS > RTKLIB > RTKLIB_bin-rtklib_2.4.3 > bin |               |                                                                                                    |                |             | ✓ ♂ Search bin  |                 |            |  |
| Name                    | Туре                | Size                             | Date modified      |                                                              | 8 (J.F.       | 5 U.S.                                                                                                    |                |             |                 |                 |            |  |
| convbin                 | Application         | 2,392 KB                         | 2020/05/03 8:14 PM | CX                                                           |               | 6 6 6 6 6 6 6 6 6 6 6 6 6 6 6 6 6 6 6 6 6 6 6 6 6 6 6 6 6 6 6 6 6 6 6 6 6 6 6 6 6 6 6 6 6 6 6 6 6 6 6 6 6 6 6 6 6 6 6 6 6 6 6 6 6 6 6 6 6 6 6 6 6 6 6 6 6 6 6 6 6 6 |                | CX          | CX              |                 |            |  |
| crx2rnx                 | Application         | 79 KB                            | 2020/05/03 8:14 PM |                                                              |               |                                                                                                    |                |             |                 |                 | Č          |  |
| 💷 gzip                  | Application         | 90 KB                            | 2020/05/03 8:14 PM | convbin                                                      | crx2rnx       | gzip                                                                                                    | pos2kml        | rnx2rtkp    | rnx2rtkp_win64  | rtkconv         | rtkget     |  |
| 💐 pos2kml               | Application         | 483 KB                           | 2020/05/03 8:14 PM |                                                              |               |                                                                                                    |                |             |                 |                 |            |  |
| rnx2rtkp                | Application         | 2,719 KB                         | 2020/05/03 8:14 PM |                                                              |               |                                                                                                    |                | When        | CR2             | CR2             | 2R         |  |
| rnx2rtkp_win64          | Application         | 973 KB                           | 2020/05/03 8:14 PM |                                                              |               |                                                                                                    |                |             |                 |                 |            |  |
| 📅 rtkconv               | Application         | 5,751 KB                         | 2020/05/03 8:14 PM | rtklaunch                                                    | rtknavi       | rtknavi_mkl                                                                                                    | rtknavi_win64  | rtkplot     | rtkpost         | rtkpost_mkl     | rtkpost_wi |  |
| 👸 rtkget                | Application         | Double Click <sup>3,544 KB</sup> | 2020/05/03 8:14 PM |                                                              |               |                                                                                                    |                | 532         |                 |                 | 24         |  |
| 👹 rtklaunch 🖕           | Application         | DOUDIE CIICK<br>3,799 KB         | 2020/05/03 8:14 PM | ᅜᆻ                                                           | ᅜᆻᆘ           |                                                                                                    | □              | Y.          | s               | ·               | 246        |  |
| 👹 rtknavi               | Application         | RTKLAUNCH <sub>7</sub> exe       | 2020/05/03 8:14 PM | rtkvideo                                                     | rtkvplayer    | srctblbrows                                                                                                    | strsvr         | tar         | tegc            | wget            | libguide4  |  |
| 👹 rtknavi_mkl           | Application         | Or <sup>7,566 KB</sup>           | 2020/05/03 8:14 PM |                                                              |               |                                                                                                    |                |             |                 |                 | _          |  |
| 👹 rtknavi_win64         | Application         | 7,567 KB                         | 2020/05/03 8:14 PM | Ö.                                                           | Č.            | Č.                                                                                                    | Č.             | Č.          | Č.              | - 22            | -22        |  |
| 🞆 rtkplot               | Application         | eate a snort-cut ar              | 2020/05/03 8:14 PM |                                                              |               |                                                                                                    |                |             |                 | 03              | 03         |  |
| 🎇 rtkpost               | copy to             | Desktop for easys                | auching:14 PM      | libiconv-2.dll                                               | libintl-2.dll | mkl_def.dll                                                                                                    | mkl_lapack.dll | mkl_p4p.dll | MSVCR71.DLL     | rtkconv         | rtkget     |  |
| 🧱 rtkpost_mkl           | Application         | 6,444 KB                         | 2020/05/03 8:14 PM |                                                              |               |                                                                                                    |                |             |                 |                 |            |  |
| 🕵 rtkpost_win64         | Application         | 8,578 KB                         | 2020/05/03 8:14 PM | 1. 1. 1. 1. 1. 1. 1. 1. 1. 1. 1. 1. 1. 1                     | 123           | 12                                                                                                    | 12             | 12.         | 123             | 12              | 12         |  |
| 📅 rtkvideo              | Application         | 10,656 KB                        | 2020/05/03 8:14 PM |                                                              |               |                                                                                                    |                |             |                 |                 |            |  |
| 📅 rtkvplayer            | Application         | 10,574 KB                        | 2020/05/03 8:14 PM | rtklaunch                                                    | rtknavi       | rtkplot                                                                                                    | rtkpost        | rtkpost_mkl | rtkvideo        | srctblbrows     | strsvr     |  |
| 📅 srctblbrows           | Application         | 4,286 KB                         | 2020/05/03 8:14 PM |                                                              |               |                                                                                                    |                | -02         | -02             | -03             |            |  |
| 📑 strsvr                | Application         | 4,395 KB                         | 2020/05/03 8:14 PM |                                                              |               |                                                                                                    |                | Dotepader   | "Notepad++      | "Totepad++      |            |  |
| 💜 tar                   | Application         | 164 KB                           | 2020/05/03 8:14 PM | rtklib gmap                                                  | rtkplot ge    | rtkplot am                                                                                                    | rtkplot am a   | license     | NTRIP LIST GPAS | NTRIP LIST UTOK |            |  |
| 🔳 teqc                  | Application         | 940 KB                           | 2020/05/03 8:14 PM | 2 <u>-</u> 3.10p                                             |               |                                                                                                    |                |             |                 | YO              |            |  |
| 🔳 wget                  | Application         | 395 KB                           | 2020/05/03 8:14 PM |                                                              |               |                                                                                                    |                |             |                 |                 |            |  |

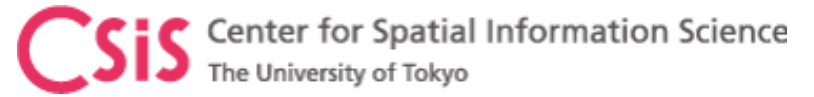

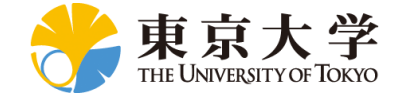

## Setting STRSVR of RTKLIB

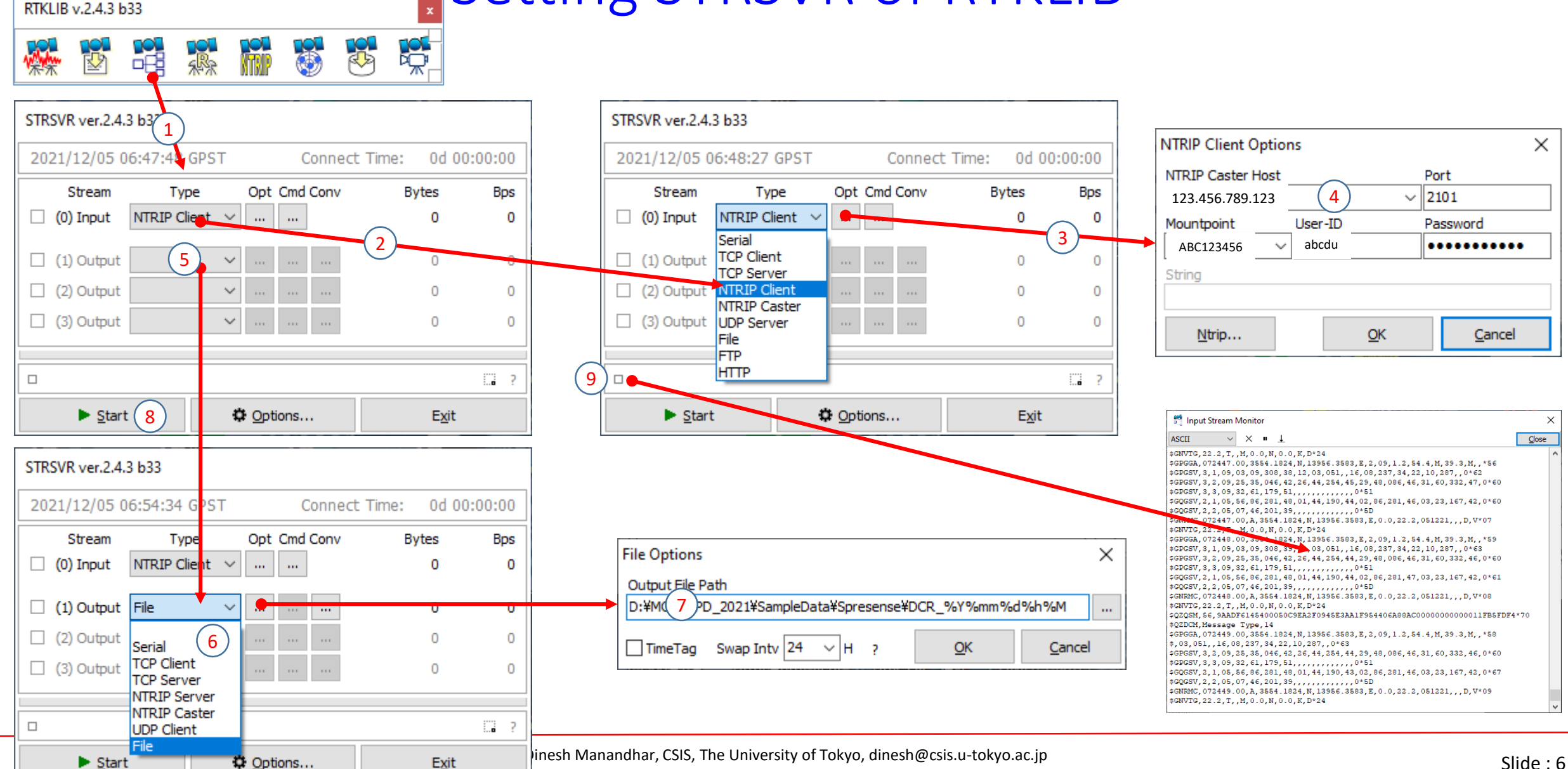

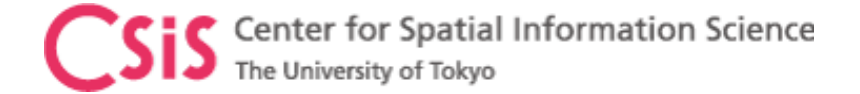

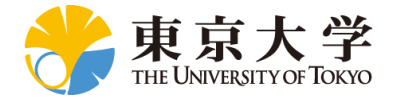

#### If you would like to get GNSS data from our lab, please send a request e-mail to <u>dinesh@csis.u-tokyo.ac.jp</u> Note: This is subject to approval of the request and it will be dealt case by case.